# Změny v AdmWin ve verzi 2.16 od 2.15

Neprovádí se žádný update. Zálohy jsou kompatibilní s verzí 2.13, 2.14, 2.15. Po instalaci jen nutno provést rekonstrukci indexů!

Pokud se přechází z verze nižší 2.13, nutno před instalací nové verze provést zálohování!

# 1. Zakázky - nastavení

Doplněno zaškrtávací pole:

"Při fakturaci do 'Popis.-pozn.' na faktuře převést 'Název' zakázky" – při zaškrtnutí bude do pole 'Popispozn.' v záhlaví faktury přesunut údaj 'Název' ze zakázky, jinak text "Ze zakázky č....." s číslem zakázky. Číslo zakázky je na faktuře zobrazeno mimo popis jen v případě, je-li v nastavení fakturace zaškrtnuto "Umožnit změnu čísla zakázky na vydané faktuře (i zálohové)". Číslo zakázky je také v seznamu faktur.

# 2. Zásoby

# 2.1 Výběr nad seznamem zásob

Doplněn o zaškrtávací pole:

"S cenou prodejní pod pořizovací v cen.úrovni" – vybere skladové karty, kde je cena prodejní nižší průměrné pořízení (tzv.záporný rabat). Porovnání probíhá k prodejním cenám v cenové úrovni určené rozbalovacím seznamem nad tímto zaškrtávacím polem.

### 2.2 Dodací listy

Do záhlaví dodacích listů byl doplněn údaj:

"vyfakturováno" – zaškrtávací pole, které je příznakem, zda dodací list byl již vyfakturován, či nikoliv. Pokud je dodací list spojen s fakturou, je uživatelsky neaktivní - k zaškrtnutí dojde automaticky při spojení dodacího listu s fakturou. Odpojit a tím zrušit příznak vyfakturování lze jen opět z faktury. Používejte přímo jen v případech, kdy dodací list nebude přímo fakturován - např. je-li uhrazen hotově přes pokladnu.

### 2.3 Prodejky

Doplněna možnost změnit si přednastavený název - nadpis dokladu "Doklad o nákupu a ceně" na jakýkoliv jiný, který se bude tisknout na doklad při tisku na formát A4.

V nastavení prodejek, v oblasti "Nastavení tisku prodejky" doplněno pole:

"Název - nadpis dokladu" – zde uvedený text bude tištěn v pozici názvu - nadpisu dokladu při tisku prodejky na papír formátu A4. Je v něm přednastaven text "Doklad o nákupu a ceně".

# 3. Faktury

# 3.1 Výběr nad seznamem faktur

Rozšířen o výběr na datum vystavení faktury v rozlišení k datu uskutečnění plnění.

# 3.2 Rychlé hledání (třídění-řazení) seznamu faktur

Pro všechny druhy faktur (přijaté, vydané, zálohové) rozšířeno o možnost přepnutí třídění (řazení seznamu) **dle** názvu dodavatele-odběratele. Přitom stále zůstává v platnosti, že rychlé vyhledávání probíhá okamžitě po zadání každého znaku. Vyhledává se název firmy začínající zadanými znaky (nerozlišuje se velikost písma). Vedle toho zůstává i (pomalé) hledání, kde se hledá zadaný řetězec vyskytující se kdekoliv názvu firmy. Důvodem je vyhledání faktur, které jsou sice na jednoho a téhož odběratele, ale s jinak zadaným názvem. Např. "Čermák Jaroslav" a "Jaroslav Čermák" – budou funkcí výběru i pomalého hledání nalezeny obě po zadání "Čerm". Při rychlém hledání jen faktura na "Čermák Jaroslav".

# 3.3 Upomínky - penalizace faktur vydaných

Do okna tisku upomínkového - penalizačního dopisu doplněno:

- "Tisknout razítko a podpis" zaškrtávací pole, při jehož zaškrtnutí bude vytištěn obrázek s razítkem a podpisem vpravo pod vlastní text dopisu. Určení souboru s obrázkem a podpisem a jeho velikost se přebírají z nastavení pro tisk faktur.
- "V" pod datem vystavení je místo vystavení upomínkového penalizačního dopisu.